## LAMPIRAN B

## TATACARA JANAAN KEW. PA-11

#### LANGKAH 1 : Masukkan ID dan kata Laluan Pegawai Aset Jabatan.

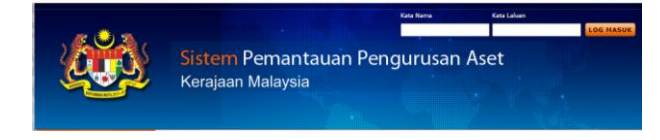

# LANGKAH 2 : Klik Pengurusan Aset Alih (1) → Sistem SPA (2)

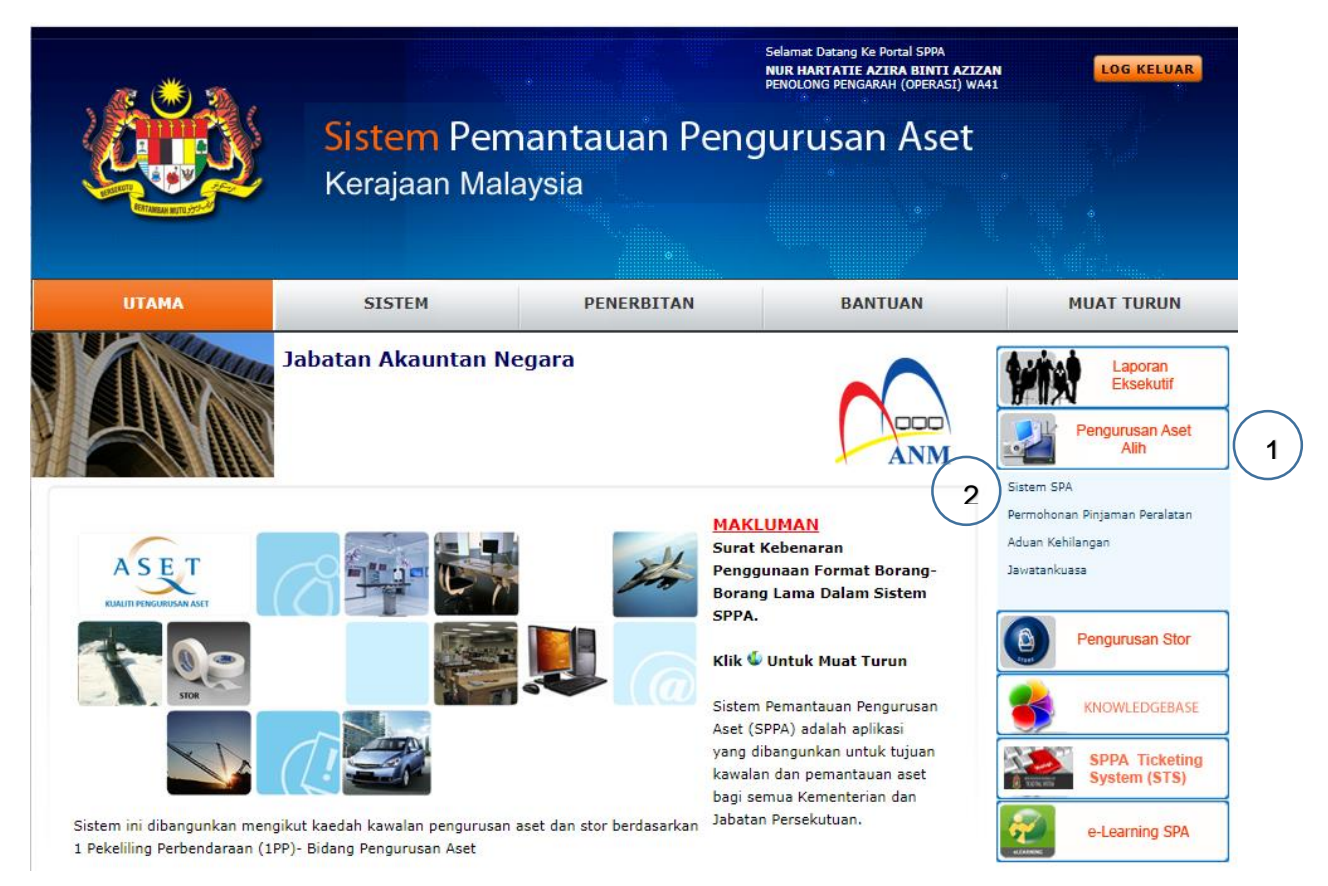

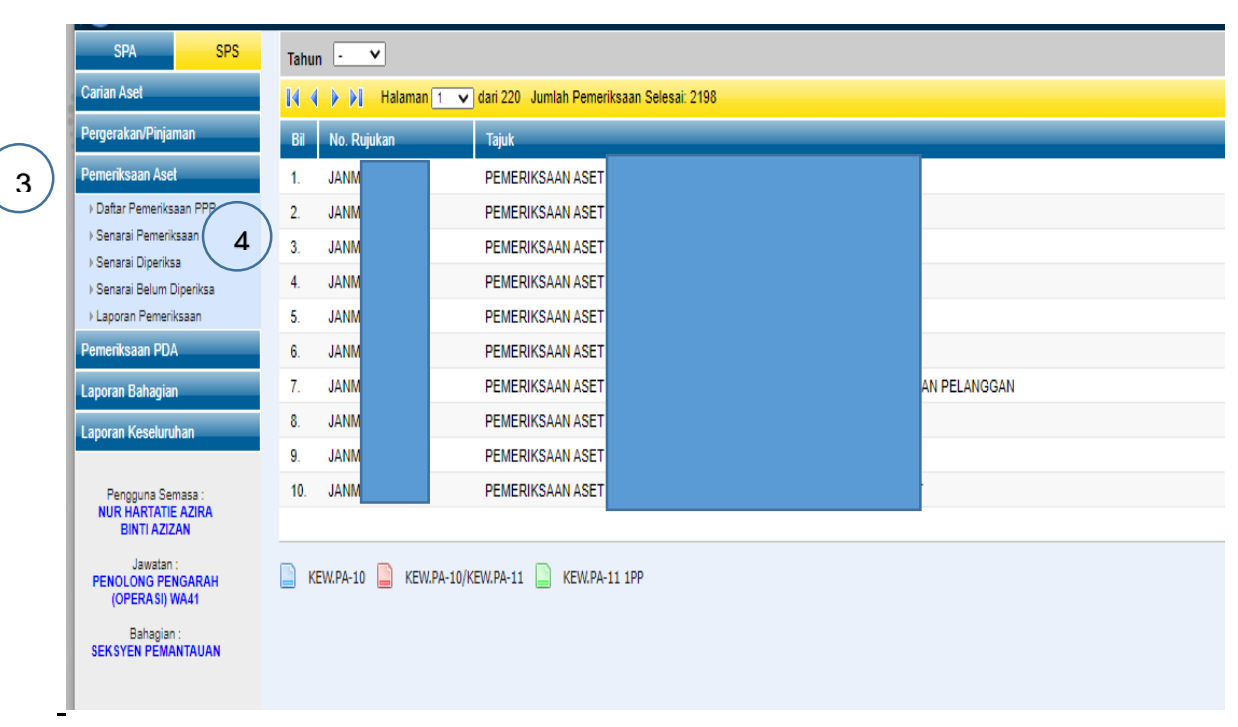

## LANGKAH 3 : Klik Pemeriksaan Aset (3) → Senarai Pemeriksaan (4)

# LANGKAH 4 : Klik Tahun 2021 (5) $\rightarrow$ Pilih Unit/Bahagian $\rightarrow$ Klik Lampiran (6)

| SR   SS   Tata   SS   Tata   SS   Tata   SS   Tata   SS   Tata   SS   Tata   SS   Tata   SS   Tata   SS   Tata   SS   Tata   SS   Tata   SS   Tata   SS   Tata   SS   Tata   SS   Tata   SS   Tata   SS   Tata   SS   Tata   SS   SS   Tata   SS   SS   Tata   SS   SS   Tata   SS   SS   Tata   SS   SS   Tata   SS   SS   SS   Tata   SS   SS   SS   SS   SS   SS   SS   SS   SS   SS   SS   SS   SS   SS   SS   SS   SS   SS   SS   SS   SS   SS   SS   SS   SS   SS   SS   SS   SS   SS   SS   SS   SS   SS   SS   SS   SS   SS   SS   SS   SS   SS   SS   SS   SS   SS   SS   SS   SS   SS   SS   SS   SS   SS <th>🍋 V 🎅 -</th> <th>2004</th> <th></th> <th></th> <th></th> <th>sebelum selepas proliti ne</th> <th>1091</th>                                                                                                    | 🍋 V 🎅 -                                        | 2004                    |                                                      |            |          | sebelum selepas proliti ne             | 1091 |
|----------------------------------------------------------------------------------------------------|------------------------------------------------|-------------------------|------------------------------------------------------|------------|----------|----------------------------------------|------|
| SR   SP3   Tuturi   S   S                                                                                                    | ,                                              | lemenikaan (Pengesahan) | Selesa) : Harta Modal & Aset Alih Bernilai Rendah    |            |          | <u></u>                                | 2    |
| in Add   Vit   Vist   Vist                                                                                                    | SPA SPS                                        | Tahun 🕂 🗸               | 5)                                                   |            |          |                                        |      |
| Participant     Participant                                                                                                    | an Aset                                        | 1 2016                  | ilaman 1 🔻 dari 220 Jumlah Pemeriksaan Selesai: 2198 |            |          |                                        |      |
| Abd   1   29<br>200   VAU   PellERI/SAHIASET   00/0021   Hate Modalked Alb Benia Rendah   Image Material Material Rendah   Image Material Material Material Rendah   Image Material Material Material Rendah   Image Material Material Material Rendah   Image Material Material Rendah   Image Material M                                                                                                    | erakarvPinjaman                                | Bi 2017<br>2018         | Tajuk                                                | Tanih      | Pengesah | Jenis Asel Lamp                        | itan |
| 2   Image: Sum and Province Sum and Province Su | riksaan Asel                                   | 1. J <sup>2019</sup>    | 0482 PENERIKSAAN ASET                                | 06/10/2021 |          | Harta Modall'Aset Alih Bernilai Rendah |      |
| Presc Reaction 3 JAM PELERIKSAN ASET 00/10020   rest Being Rest 4 JAM PELERIKSAN ASET 00/10020   rest Being Rest 5 JAM PELERIKSAN ASET 00/10020   rest Being Rest 6 JAM PELERIKSAN ASET 00/10020   rest Being Rest 6 JAM PELERIKSAN ASET 00/10020   rest Being Rest 6 JAM PELERIKSAN ASET 00/10020   rest Being Rest 6 JAM PELERIKSAN ASET 00/10020   rest Being Rest 6 JAM PELERIKSAN ASET 00/10020   rest Being Rest 6 JAM PELERIKSAN ASET 00/10020   rest Being Rest 6 JAM PELERIKSAN ASET 00/10020                                                                                                    | itar Pemeriksaan PPP                           | 2. J 2021 0             | 0480 PENERIKSAAN ASET                                | 08/10/2021 |          | Harta Modal/Aset Alth Bernilai Rendah  |      |
| as Jukata 4 JAMA PEILERIKSANI ASET 00/10/021   var Behon Djerkan 5 JAMA PEILERIKSANI ASET 00/10/021   r Behon Djerkan 6 JAMA PEILERIKSANI ASET 00/10/021   r Behon Djerkan 6 JAMA PEILERIKSANI ASET 00/10/021   r Behon Djerkan 7. JAMA PEILERIKSANI ASET 00/10/021   r Behon Djerkan 7. JAMA PEILERIKSANI ASET 00/10/021   r Behon Djerkan 8. JAMA PEILERIKSANI ASET 00/10/021   r Behon Djerkan 9. JAMA PEILERIKSANI ASET 00/10/021   r Behon Djerkan 9. JAMA PEILERIKSANI ASET 00/10/021   r Behon Djerkan 9. JAMA PEILERIKSANI ASET 00/10/021                                                                                                    | narai Pemeriksaan<br>narai Dinacitra           | 3. JANM                 | PENERIKSAAN ASET                                     | 08/10/2021 |          | Harta Modal/Aset Alh Bernilai Rendah   |      |
| St. JAMA PELIERIKSAAI ASET 0010001 Hata Modalkad Ah Bemia Rendah   Rkaan PDA St. JAMA PELIERIKSAAI ASET 00110001   R Bridgan 7. JAMA PELIERIKSAAI ASET 00110001   R Keder Jama St. JAMA PELIERIKSAAI ASET 00110001   R Keder Jama St. JAMA PELIERIKSAAI ASET 00110001   R Keder Jama St. JAMA PELIERIKSAAI ASET 00110001   R Keder Jama PELIERIKSAAI ASET 00110001 Hata Modalked Ah Bemia Rendah                                                                                                    | rarai Diperksa<br>narai Belum Diperksa         | 4. JANIM                | PENERIKSAAN ASET                                     | 08/10/2021 |          | Harta Modal/Aset Alh Bernilai Rendah   | 0    |
| ikkun PCA 6 JAM PEIJERIKSAAN ASET 00102021 Hata Modalkad Ah Bemia Rendah   a Balagina 7 JAM PEIJERIKSAAN ASET 00102021   a Keduruhan 8 JAM PEIJERIKSAAN ASET 00102021   a Keduruhan 9 JAM PEIJERIKSAAN ASET 00102021   9 JAM PEIJERIKSAAN ASET 00102021   9 JAM PEIJERIKSAAN ASET 00102021                                                                                                    | ooran Pemeriksaan                              | 5. JANM                 | PENERIKSAAN ASET                                     | 06/10/2021 |          | Harta Modal'Aset Alh Bernilai Rendah   |      |
| ar Betagina 7. JAM PEIKERKSAHI ASET 00100001 Harts Nodal Aset Alb Bernia Rendah   ar Keduruhan 8. JAM PEIKERKSAHI ASET 00110001 Harts Nodal Aset Alb Bernia Rendah   9. JAMM PEIKERKSAHI ASET 00110001 Harts Nodal Aset Alb Bernia Rendah   9. JAMM PEIKERKSAHI ASET 00110001 Harts Nodal Aset Alb Bernia Rendah                                                                                                    | riksaan PDA                                    | 6. JANM                 | PEMERIKSAAN ASET                                     | 06/10/2021 |          | Harta Modal/Aset Alh Bernilai Rendah   |      |
| a Keskuruluan 8 JAMA PENERIKSAAN ASET 001102021 Hata Nodal Aset Alb Bernia Rendah 9 JAMA PENERIKSAAN ASET 001102021 Hata Nodal Aset Alb Bernia Rendah 0                                                                                                    | an Bahagian                                    | T. JANM                 | PENERIKSAAN ASET                                     | 06/10/2021 |          | Harta Modal/Aset Alh Bernilai Rendah   |      |
| 8 JAIM PELIERKSAAIASET 10010201 Hata Modal/aed Alh Bernia Rendah   Versona Sensa 10 JAIM PELIERKSAAIASET 00110201                                                                                                    | an Keselun ban                                 | 8. JANM                 | PEMERIKSAAN ASET                                     | 08/10/2021 |          | Harta Modal/Aset Alh Bernilai Rendah   |      |
| excurs Sense: 10. JAM PEI/ERI/SJAII ASET 0010021 Hata Modal/ad Alb Benia Rendah                                                                                                    |                                                | 9. JANM                 | PENERIKSAAN ASET                                     | 06/10/2021 |          | Harta Modal'Aset Alh Bernilai Rendah   |      |
|                                                                                                    | Pengguna Semasa :                              | 10. JANM                | PEMERIKSAAN ASET                                     | 06/10/2021 |          | Harta Modal/Aset Alih Bemilai Rendah   |      |
|                                                                                                    | Jawatan :<br>NOLONG PENGARAH<br>(OPERASI) WA41 | 📔 KENUPA-10 📮           | KENIAA-10/KENIAA-11 🔒 KENIAA-11 199                  |            |          |                                        |      |

## Nota Penting:

Sekiranya pemeriksaan aset masih belum dibuat pada tahun 2021, **sila pilih tahun 2020**.